### WordPress TUTORIAL Lokale Installation mit XAMPP

### 1. Schritt: XAMPP Download

Öffne <u>https://www.apachefriends.org/de/download\_success.html</u> im Browser und der Download der kostenlosen Software XAMPP startet automatisch.

| $\leftarrow$ $\rightarrow$ C ( ) https://www.apachefriends | .org/de/download_success.html                                                                  |                   |                                             |               |                                       |        | ☆ 💿 🎀 :         |
|------------------------------------------------------------|------------------------------------------------------------------------------------------------|-------------------|---------------------------------------------|---------------|---------------------------------------|--------|-----------------|
|                                                            | Apache Friends                                                                                 |                   |                                             |               |                                       |        |                 |
|                                                            | Herunterladen Erweite                                                                          | erungen Hosting   | Gemeinschaft Ü                              | Jber S        | uchen Suchen                          | 🛤 DE 👻 |                 |
|                                                            |                                                                                                | Fan               | tastisc                                     | :h!           |                                       |        |                 |
|                                                            | Ihr E                                                                                          | ownload startet a | utomatisch. Wenn n                          | licht, hier k | icken.                                |        |                 |
|                                                            |                                                                                                | _                 |                                             | -             |                                       |        |                 |
|                                                            | Wird gelesen                                                                                   | E                 | rzähl deiner                                | n Freui       | nden von XAMPP                        |        |                 |
|                                                            | Lesen Sie die Installationsanweisungen und                                                     | häufig            |                                             |               |                                       |        |                 |
|                                                            | gestellte Fragen:                                                                              |                   | Ich habe soeben #X/<br>https://www.apachefi | AMPP von @    | ApacheFriends<br>opensource bekommen. | Tweet  |                 |
|                                                            | <ul> <li>Linux Häufig gestellte Fragen</li> </ul>                                              |                   |                                             |               | <i>w</i>                              |        |                 |
|                                                            | Windows Häufig gestellte Fragen                                                                |                   |                                             |               |                                       |        |                 |
|                                                            | <ul> <li>OS X Haurig gestellte Fragen</li> <li>OS X XAMPP-VM Häufig gestellte Frage</li> </ul> | 1                 |                                             |               |                                       |        |                 |
|                                                            |                                                                                                |                   |                                             |               |                                       |        |                 |
|                                                            | Zusätzliche Hilfe können Sie in unseren For<br>oder bei Stack Overflow erhalten                | en foren          |                                             |               |                                       |        |                 |
|                                                            | oder bei Stack Overliow ernalten.                                                              |                   |                                             |               |                                       |        |                 |
|                                                            | Erweiterungen                                                                                  | Gemeins           | schaft                                      |               | Mailing-Liste                         |        |                 |
|                                                            |                                                                                                | XAMPP gibt e      | s seit mehr als 10 Ja                       | ahren –       | Email                                 |        |                 |
|                                                            |                                                                                                | eine riesige G    | emeinschaft steht da                        | ahinter.      |                                       |        |                 |
|                                                            | Bitnami bietet ein kostenloses All-in-one-                                                     | Auch du kann:     | st ein Teil davon wer                       | rden,         | First Name                            |        |                 |
|                                                            | Tool für die Installation von Drupal,                                                          | du dich in der    | Mailing-Liste eintrag                       | gen lässt,    |                                       |        |                 |
| xampp-win32-7.2exe A                                       | Inomial Mardaroon and violan and oran                                                          |                   |                                             |               |                                       |        | Alle anzeigen X |

### 2. Schritt: XAMPP Installation

Die heruntergeladene Datei mit einem Doppelklick öffnen..

| C O https://www.apacheineilds.or | rg/de/download_success.ntml                                                                                                    |                                                                                                    |                                                                           | ¥ 0 🕺 :         |
|----------------------------------|----------------------------------------------------------------------------------------------------|----------------------------------------------------------------------------------------------------|---------------------------------------------------------------------------|-----------------|
|                                  | Apache Friends<br>Herunterladen Erweite                                                                                                    | rungen Hosting Gemeinschaft Über                                                                                                    | Suchen Suchen E DE 👻                                                      |                 |
|                                  | Ihr D                                                                                                    | Fantastisch!                                                                                                    | r klicken.                                                                |                 |
|                                  | Wird gelesen<br>Lesen Sie die Installationsanweisungen und<br>gestellte Fragen:<br>• Linux Haufig gestellte Fragen<br>• Windows Haufig gestellte Fragen<br>• OS X Haufig gestellte Fragen                                                                                                    | Erzähl deinen Fre<br>haufig<br>Ich habe soeben #XAMPP vo<br>https://www.apachefriends.org                                                                                                    | unden von XAMPP<br>n@ApacheFriends<br>≢opensource bekommen. <b>Tweet!</b> |                 |
|                                  | OS X XAMPP-VM Haufig gestellte Fragen Zusatzliche Hilfe können Sie in unseren Fore oder bei Stack Overflow erhalten. Erweiterungen                                                                                                    | en foren<br>Gemeinschaft                                                                                                    | Mailing-Liste                                                             |                 |
| xampor-yun32-7.2_ese ^           | Image: Second Second | XAMPP gibt es seit mehr als 10 Jahren –<br>eine riesige Gemeinschaft steht dahinter.<br>Auch du kannst ein Teil davon werden,<br>durch Teilnahme an unseren Foren, inder<br>du dich in der Mailing-Liste eintragen lässt | Email First Name                                                          | Alle anzeigen X |

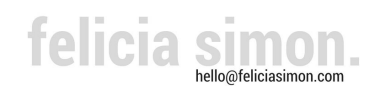

### 3. Schritt: Datei öffnen

Klicke auf "Ausführen".

| Möchten Sie diese D              | atei ausführen?                                                                                          |
|----------------------------------|----------------------------------------------------------------------------------------------------|
| Name:                            | s\xampp-win32-7.2.5-0-VC15-installer (1).exe                                                             |
| Herausgeber:                     | BitRock Inc                                                                                              |
| Typ:                             | Anwendung                                                                                                |
| Von:                             | C:\Users\fsimon2\Downloads\xampp-win32                                                                   |
| Vor dem Öffnen diese             | r Datei immer bestätigen                                                                                 |
| Dateien aus de                   | m Internet können nützlich sein, aber dieser Dateitvo                                                    |
| kann eventuell<br>Software von H | auf dem Computer Schaden anrichten. Führen Sie n<br>erausgebern aus, denen Sie vertrauen. <u>Welches</u> |

## 4. Schritt: Abfrage zum Virenprogramm

Klicke auf "Yes".

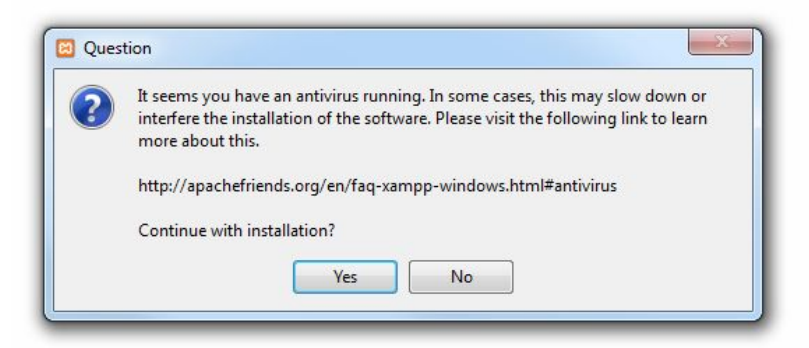

## 5. Schritt: Setup

Klicke auf "Next".

| Setup          |                                                     |
|----------------|-----------------------------------------------------|
|                | Setup - XAMPP<br>Welcome to the XAMPP Setup Wizard. |
| <b>bitnami</b> | < Back Next > Cancel                                |

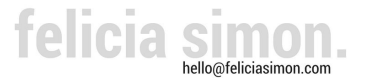

## 6. Schritt: Setup Components

Klicke auf "Next".

|                                                                                                    | <mark>م</mark>                                           |
|----------------------------------------------------------------------------------------------------|----------------------------------------------------------|
| elect the components you want to instal<br>ext when you are ready to continue.                                                                                                    | ; clear the components you do not want to install. Click |
| <ul> <li>Server</li> <li>Apache</li> <li>MySQL</li> <li>FlieZilla FTP Server</li> <li>FlieZilla FTP Server</li> <li>Tomcat</li> <li>Program Languages</li> <li>PHP</li> <li>Program Languages</li> <li>PhpMyAdmin</li> <li>Webalizer</li> <li>Fake Sendmail</li> </ul> | Click on a component to get a detailed description       |
|                                                                                                    |                                                          |

## 7. Schritt: Setup Installation Folder

Klicke auf "Next".

| Setup            |                                                         |   |    |
|------------------|---------------------------------------------------------|---|----|
| Installation     | folder                                                  |   | ເສ |
| Please, choose   | a folder to install XAMP                                | P |    |
| Select a folder  | , choose a folder to install XAMPP<br>a folder C:\xampp |   |    |
|                  |                                                         |   |    |
|                  |                                                         |   |    |
|                  |                                                         |   |    |
|                  |                                                         |   |    |
|                  |                                                         |   |    |
|                  |                                                         |   |    |
|                  |                                                         |   |    |
|                  |                                                         |   |    |
| AMPP Installer - |                                                         |   |    |

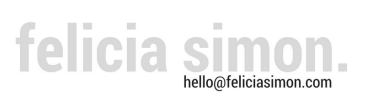

### 8. Schritt: Setup Bitnami for XAMPP

Klicke auf "Next".

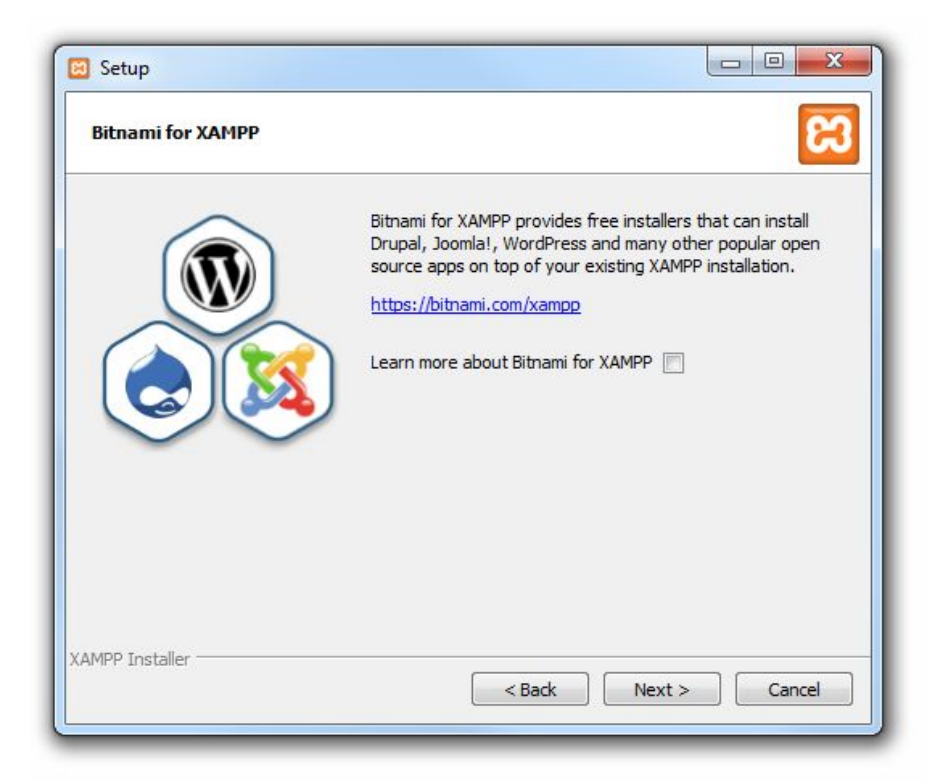

#### 9. Schritt: Ready to Install

Klicke auf "Next".

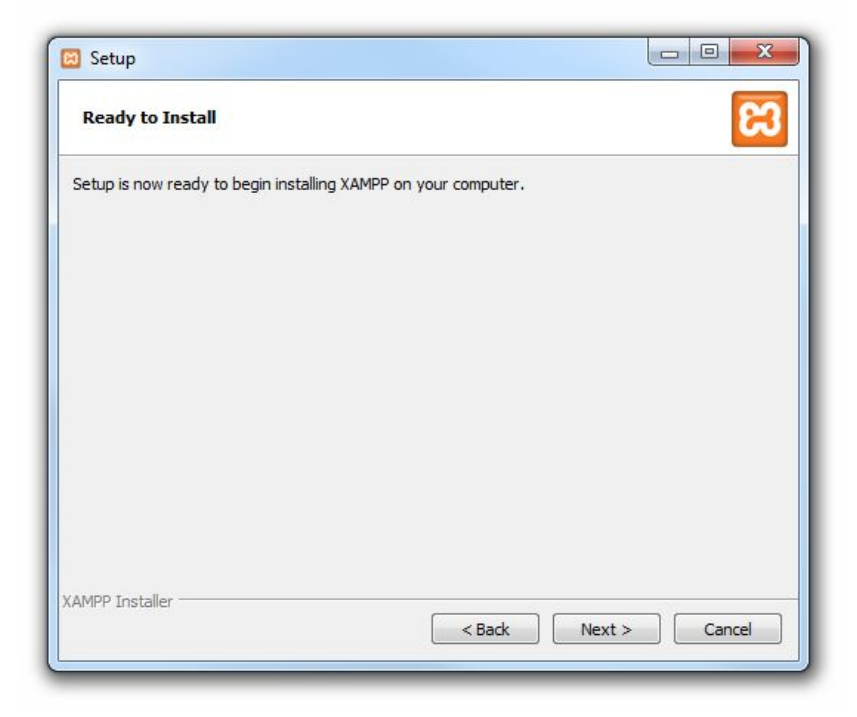

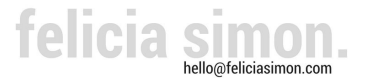

## 10. Schritt: Setup

Warte bis der Installationsprozess abgeschlossen ist und klicke anschließend auf "Next".

| 🖾 Setup                                                                        |
|--------------------------------------------------------------------------------|
| Welcome to XAMPP!                                                              |
| XAMPP is an easy to install Apache distribution containing MySQL, PHP and Perl |
| Installing                                                                     |
| Unpacking files                                                                |
|                                                                                |
|                                                                                |
| XAMPP Installer<br>                                                            |

## 11. Schritt: Setup Completing the XAMPP Setup Wizard

| $\frown$   | Completing the XAMPP Setup Wizard                                                                      |
|------------|----------------------------------------------------------------------------------------------------|
|            | Setup has finished installing XAMPP on your computer.<br>☑ Do you want to start the Control Panel now? |
| () hitness | :                                                                                                    |

Klicke auf "Finish".

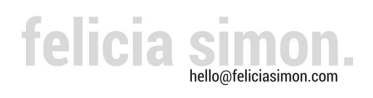

## 12. Schritt: Sprachwahl

Wähle eine Sprache aus und klicke auf "Speichern".

| 833339 |               |
|--------|---------------|
| 0      | ۲             |
| Abbr   | ush Spaicharn |

## 13. Schritt: Apache & MySQL im XAMPP Control Panel starten

Klicke auf den Button "Starten" neben Apache und MySQL.

| 3                | XAI       | MPP Contr     | ol Panel v3      | .2.2           |            |           |      | A Konfig |
|------------------|-----------|---------------|------------------|----------------|------------|-----------|------|----------|
| Module<br>Dienst | Modul     | PID(s)        | Port(s)          | Aktionen       |            |           |      | Netstat  |
| ×                | Apache    |               |                  | Starten        | Admin      | Konfig    | Logs | Shell    |
| ×                | MySQL     |               |                  | Starten        | Admin      | Konfig    | Logs | Explorer |
| ×                | FileZilla |               |                  | Starten        | Admin      | Konfig    | Logs | Dienste  |
|                  | Mercury   |               |                  | Starten        | Admin      | Konfig    | Logs | Hilfe    |
| ×                | Tomcat    |               |                  | Starten        | Admin      | Konfig    | Logs | Beenden  |
| 5:53:57          | [main]    | Control Pa    | nel Version: 3.2 | 2.2 [ Compil   | ed: Nov 12 | th 2015 ] |      |          |
| 15:53:57         | [main]    | Mit Admini    | stratorrechten g | gestartet - gu | it!        | 10010     |      |          |
| 15:53:57         | [main]    | XAMPP Ins     | stallationsverze | ichnis: "c:\xa | ampp\"     |           |      |          |
| 15:53:57         | [main]    | Voraussetz    | zungen werden    | geprüft        |            |           |      |          |
| 15:53:57         | [main]    | Alle Vorau:   | ssetzungen sin   | d erfüllt      |            |           |      |          |
| 15:53:57         | [main]    | Initialisiere | Module           |                |            |           |      | =        |
| 15:53:57         | [main]    | Starte Che    | ck-Timer         |                |            |           |      |          |
| 15:53:57         | [main]    | Control Pa    | nel bereit       |                |            |           |      |          |
|                  |           |               |                  |                |            |           |      |          |

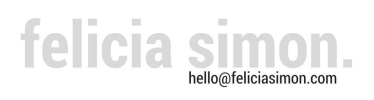

#### 14. Schritt: WordPress Download

Öffne <u>https://de.wordpress.org/download/</u> im Browser und lade die WordPress Software herunter.

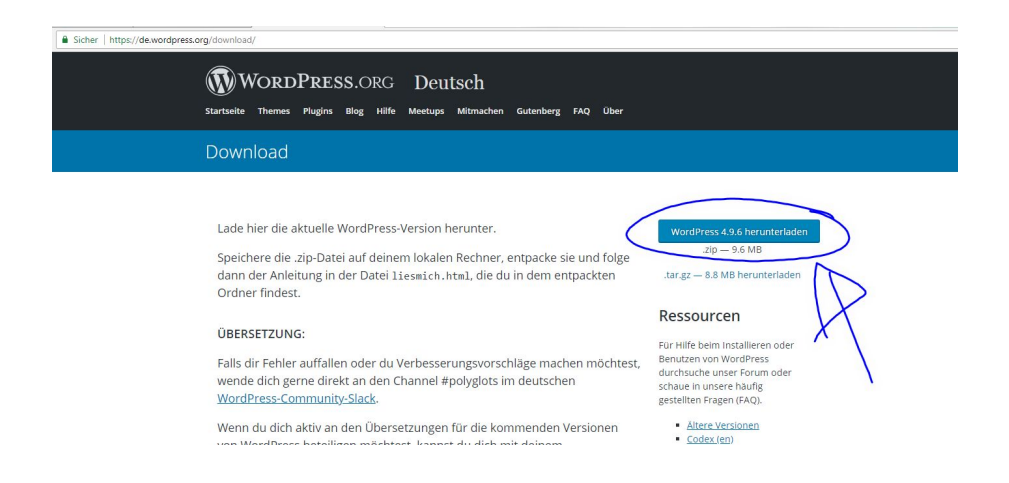

#### 15. Schritt: ZIP Ordner entpacken

Klicke mit der rechten Maustaste auf den Ornder "wordpress-4.9.6-de\_DE. Wähle "7-ZIP" und dann "Hier entpacken" aus.

| ) 🕗 🗢 🚺 🕨 Comp                                                                                     | uter > System (C:) > Benutzer > fsimon2 > Download | ls 🕨 👻                   | <b>↓</b> Downloads | durchsuchen |   |
|----------------------------------------------------------------------------------------------------|----------------------------------------------------|--------------------------|--------------------|-------------|---|
| )rganisieren 🔻 🛛 🖬                                                                                 | Öffnen 🕶 Freigeben für 🕶 E-Mail Brennen            | Neuer Ordner             |                    |             | ? |
|                                                                                                    | Name                                               | Änderungsdatum           | Тур                |             |   |
| 📃 Desktop                                                                                          | 🖾 wordpress-4.9.6-de_DE                            | 18.05.2018 15:58         | zip Archive        |             |   |
| Downloads                                                                                          | 🍯 xampp-win32-7.2.5-0-VC15-installer               | 18.05.2018 10:29         | Anwendung          |             |   |
| <ul> <li>Bibliotheken</li> <li>Bilder</li> <li>Dokumente</li> <li>Musik</li> <li>Videos</li> </ul> |                                                    |                          |                    |             |   |
| Computer                                                                                           |                                                    |                          |                    |             |   |
| 🖣 Netzwerk                                                                                         |                                                    |                          |                    |             |   |
|                                                                                                    |                                                    |                          |                    |             |   |
|                                                                                                    |                                                    |                          |                    |             |   |
|                                                                                                    | <                                                  |                          |                    |             |   |
| wordpress-                                                                                         | 4.9.6-de_DE Änderungsdatum: 18.05.2018 15:58       | Erstelldatum: 18.05.2018 | 15:57              |             |   |

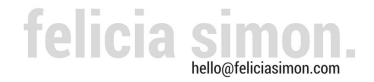

### 16. Schritt: Ordner umbenennen

Klicke mit der rechten Maustaste auf den Ordner "wordpress" und wähle"umbenennen" aus. Gibt anschließend einen Namen für Dein neues WordPress Projekt ein z.B. mein\_projekt\_01.

|                                                                                                    |                                                                                                    |                                                                                                    | Download                                                                                              | is durchsuche         | n       |   |
|----------------------------------------------------------------------------------------------------|----------------------------------------------------------------------------------------------------|----------------------------------------------------------------------------------------------------|----------------------------------------------------------------------------------------------------|-----------------------|---------|---|
| rganisieren 👻 🕞                                                                                                    | 🖥 Öffnen 🛛 In Bibliothek aufnehmen 🔻 🛛 Freig                                                                                                    | eben für 🔻 E-Mail Brei                                                                                              | nnen »                                                                                                |                       |         | 1 |
| Eavoriten                                                                                                    | Name                                                                                                    | Änderungsdatum                                                                                                    | Тур                                                                                                   |                       |         |   |
| Nesktop                                                                                                    | i wordpress                                                                                                    | 17.05.2018 22:02                                                                                                    | Dateiordner                                                                                           |                       |         | _ |
| 🚺 Downloads                                                                                                    | wordpress-4.9.6-de_DE                                                                                                    | 18.05.2018 15:58                                                                                                    | zip Archive                                                                                           |                       |         |   |
| 💹 Zuletzt besucht                                                                                                    | xampp-win32-7.2.5-0-VC15-installer                                                                                                    | 18.05.2018 10:29                                                                                                    | Anwendung                                                                                             |                       |         |   |
| Bibliotheken                                                                                                    |                                                                                                    |                                                                                                    |                                                                                                    |                       |         |   |
| 🔚 Bilder                                                                                                    |                                                                                                    |                                                                                                    |                                                                                                    |                       |         |   |
| Dokumente                                                                                                    |                                                                                                    |                                                                                                    |                                                                                                    |                       |         |   |
| J Musik                                                                                                    |                                                                                                    |                                                                                                    |                                                                                                    |                       |         |   |
| Videos                                                                                                    |                                                                                                    |                                                                                                    |                                                                                                    |                       |         |   |
| Computer                                                                                                    |                                                                                                    |                                                                                                    |                                                                                                    |                       |         |   |
| System (C:)                                                                                                    |                                                                                                    |                                                                                                    |                                                                                                    |                       |         |   |
|                                                                                                    |                                                                                                    |                                                                                                    |                                                                                                    |                       |         |   |
| Netzwerk                                                                                                    |                                                                                                    |                                                                                                    |                                                                                                    |                       |         |   |
|                                                                                                    |                                                                                                    |                                                                                                    |                                                                                                    |                       |         |   |
|                                                                                                    |                                                                                                    |                                                                                                    |                                                                                                    |                       |         |   |
|                                                                                                    |                                                                                                    |                                                                                                    |                                                                                                    |                       |         |   |
|                                                                                                    |                                                                                                    |                                                                                                    |                                                                                                    |                       |         |   |
|                                                                                                    |                                                                                                    |                                                                                                    |                                                                                                    |                       |         |   |
|                                                                                                    |                                                                                                    |                                                                                                    |                                                                                                    |                       |         |   |
|                                                                                                    |                                                                                                    |                                                                                                    |                                                                                                    |                       |         |   |
|                                                                                                    |                                                                                                    |                                                                                                    |                                                                                                    |                       |         |   |
|                                                                                                    | •                                                                                                    | III                                                                                                    |                                                                                                    |                       |         |   |
| Dateiordner                                                                                                    | - Anaciong Soliton 17.05.2010 22.02                                                                                                    |                                                                                                    |                                                                                                    |                       |         |   |
| 10                                                                                                    |                                                                                                    |                                                                                                    |                                                                                                    |                       |         |   |
| 90                                                                                                    |                                                                                                    |                                                                                                    |                                                                                                    |                       |         |   |
| 92                                                                                                    |                                                                                                    |                                                                                                    |                                                                                                    |                       |         |   |
| S V L + Com                                                                                                    | puter ▶ System (C:) ▶ Benutzer ▶ fsimon2 ▶ D                                                                                                    | ownloads 🕨 👻                                                                                                    | <b>√</b> y Download                                                                                   | ds durchsuche         | n       |   |
| Q ♥ ↓ Comp<br>ganisieren ♥                                                                                                    | puter → System (C:) → Benutzer → fsimon2 → D                                                                                                    | ownloads ▶ → ▼<br>eben für ▼ E-Mail Bre                                                                             | ↓<br>Download                                                                                         | is durchsuche         | n       |   |
| Q ♥ 1 + Com<br>ganisieren ♥ 2                                                                                                    | puter → System (C:) → Benutzer → fsimon2 → D<br>© Öffnen In Bibliothek aufnehmen ▼ Freig<br>Name                                                                                                    | ownloads ▶ → ↓<br>eben für ▼ E-Mail Bre<br>Änderungsdatum                                                           | €∳   Download<br>nnen ≫<br>Typ                                                                        | ds durchsuche<br>≣≣ ▼ | n       |   |
| or v ii + Com<br>ganisieren ▼<br>Pavoriten                                                                                                    | puter   System (C:)  Benutzer  fsimon2  Offnen  In Bibliothek aufnehmen  Freig  Name                                                                                                    | ownloads ► ←<br>eben für ← E-Mail Bre<br>Änderungsdatum<br>17.05.2018.2202                                          | f∳ Download<br>nnen ≫<br>Typ                                                                          | ds durchsuche<br>∎≡ ▼ | n<br>T  |   |
|                                                                                                    | puter   System (C:)  Benutzer  fsimon2  Dffnen  In Bibliothek aufnehmen  Freig  Name  Mein_projekt_01   D  Mage  D  D  D  D  D  D  D  D  D  D  D  D  D                                                                                                    | ownloads →<br>eben für ▼ E-Mail Bre<br>Änderungsdatum<br>17.05.2018 22:02<br>18.05 2018 15:58                       | <ul> <li>← Download</li> <li>nnen »</li> <li>Typ</li> <li>Dateiordner</li> <li>zin Archive</li> </ul> | is durchsuche         | n       |   |
| Solution → Companisieren → Companisieren →    | puter   System (C:)  Benutzer  fsimon2  Dffnen  In Bibliothek aufnehmen  Freig  Name  Imein_projekt_01  Wordpress-4.9.6-de_DE  Xampo-win32-7.2.5-0-VC15-installer                                                                                                    | ownloads                                                                                                    | Fy Download<br>nnen »<br>Typ<br>Dateiordner<br>zip Archive<br>Anwendung                               | is durchsuche         |         |   |
| Orall State     State     | puter > System (C:) > Benutzer > fsimon2 > D<br>Offnen In Bibliothek aufnehmen 	Freig<br>Name<br>Mame<br>Mame | ownloads                                                                                                    | ★y Download<br>nnen »<br>Typ<br>Dateiordner<br>zip Archive<br>Anwendung                               | is durchsuche         |         |   |
| Ownloads     Zuletzt besucht     Bibliotheken                                                                                                    | puter   System (C:)  Benutzer  fsimon2  Dffnen In Bibliothek aufnehmen  Freig Name  Imein_projekt_01  Dvordpress-4.9.6-de_DE  Xampp-win32-7.2.5-0-VC15-installer                                                                                                    | ownloads                                                                                                    | Fy     Download       nnen     >       Typ     Dateiordner       zip Archive     Anwendung            | is durchsuche         |         |   |
| Image: Second Second Secon                  | puter   System (C:)  Benutzer   fsimon2   Offnen In Bibliothek aufnehmen  Freig Name  Imein_projekt_01  Wordpress-4.9.6-de_DE  Xampp-win32-7.2.5-0-VC15-installer                                                                                                    | ownloads >                                                                                                    | Fy Download<br>nnen »<br>Typ<br>Dateiordner<br>zip Archive<br>Anwendung                               | is durchsuche         | n<br>   |   |
|                                                                                                    | puter   System (C:)  Benutzer  fsimon2  D  ffnen In Bibliothek aufnehmen  Freig Name  Imein_projekt_01  Wordpress-4.9.6-de_DE  Xampp-win32-7.2.5-0-VC15-installer                                                                                                    | ownloads                                                                                                    | fy     Download       nnen     >       Typ     Dateiordner       zip Archive     Anwendung            | is durchsuche         |         |   |
| Image: Second Second Secon                  | puter   System (C:)  Benutzer  fsimon2  Offnen  In Bibliothek aufnehmen  Freig  Name  Imein_projekt_01  Wordpress-4.9.6-de_DE  Xampp-win32-7.2.5-0-VC15-installer                                                                                                    | ownloads                                                                                                    | fy Download<br>nnen ≫<br>Typ<br>Dateiordner<br>zip Archive<br>Anwendung                               | is durchsuche         | n       |   |
| Image: Second Second Secon                  | puter ▶ System (C:) ▶ Benutzer ▶ fsimon2 ▶ D<br>© Öffnen In Bibliothek aufnehmen ▼ Freig<br>Name<br>Mame<br>Wordpress-4.9.6-de_DE<br>≪ xampp-win32-7.2.5-0-VC15-installer                                                                                                    | ownloads                                                                                                    | f y Download<br>nnen ≫<br>Typ<br>Dateiordner<br>zip Archive<br>Anwendung                              | is durchsuche         |         |   |
| →     ↓     Com       ganisieren     →     ↓       Favoriten     ↓     Desktop       Dosktop     Downloads       ☑     Downloads       ☑     Zuletzt besucht       Bibliotheken     ■       Bibliotheken     ■       ☑     Dokmente       ☑     Musik       ♥     Videos                                                                                                    | puter → System (C:) → Benutzer → fsimon2 → D<br>© Öffnen In Bibliothek aufnehmen ▼ Freig<br>Name<br>Mame<br>Mam<br>Mam<br>Mam<br>Mam<br>Mame<br>Mame<br>Mam<br>Mame<br>Mame<br>Mame<br>Mame<br>Mame<br>Mame<br>Mame<br>Mame   | ownloads                                                                                                    | €y Download<br>nnen »<br>Typ<br>Dateiordner<br>zip Archive<br>Anwendung                               | is durchsuche         | nn<br>T |   |
|                                                                                                    | puter   System (C:)  Benutzer  fsimon2  Offnen In Bibliothek aufnehmen  Freig Name  Mame  Mame M                                                                                                    | ownloads                                                                                                    | €y Download<br>nnen »<br>Typ<br>Dateiordner<br>zip Archive<br>Anwendung                               | is durchsuche         | n T     |   |
|                                                                                                    | puter   System (C:)  Benutzer  fsimon2  Offnen In Bibliothek aufnehmen  Freig Name  Mein_projekt_01  Wordpress-4.9.6-de_DE  Xampp-win32-7.2.5-0-VC15-installer                                                                                                    | ownloads   eben für   E-Mail Bre  Anderungsdatum  17.05.2018 22:02  18.05.2018 15:58  18.05.2018 10:29              | ✓y Download<br>nnen »<br>Typ<br>Dateiordner<br>zip Archive<br>Anwendung                               | is durchsuche         | in in   |   |
|                                                                                                    | puter   System (C:)  Benutzer   fsimon2   Offnen In Bibliothek aufnehmen   Freig Name  Imein_projekt_01  Wordpress-4.9.6-de_DE  Xampp-win32-7.2.5-0-VC15-installer                                                                                                    | ownloads   eben für   E-Mail Bre  Anderungsdatum  17.05.2018 22:02  18.05.2018 15:58  18.05.2018 10:29              | ✓y Download<br>nnen »<br>Typ<br>Dateiordner<br>zip Archive<br>Anwendung                               | is durchsuche         |         |   |
|                                                                                                    | puter   System (C:)  Benutzer  fsimon2  Offnen  In Bibliothek aufnehmen  Freig  Name  Mein_projekt_01  Wordpress-4.9.6-de_DE  Xampp-win32-7.2.5-0-VC15-installer                                                                                                    | ownloads                                                                                                    | ★y Download<br>nnen »<br>Typ<br>Dateiordner<br>zip Archive<br>Anwendung                               | is durchsuche         |         |   |
|                                                                                                    | puter   System (C:)  Benutzer  fsimon2  Offnen  In Bibliothek aufnehmen  Freig  Name  Mein_projekt_01  Wordpress-4.9.6-de_DE  Xampp-win32-7.2.5-0-VC15-installer                                                                                                    | ownloads > -<br>eben für - E-Mail Bre<br>Änderungsdatum<br>17.05.2018 22:02<br>18.05.2018 15:58<br>18.05.2018 10:29 | Typ<br>Dateiordner<br>zip Archive<br>Anwendung                                                        | is durchsuche         |         |   |
| Videos      Computer      System (C:)      Netzwerk      Netzwerk       | puter   System (C:)  Benutzer  fsimon2  Offnen  In Bibliothek aufnehmen  Freig  Name  Imein_projekt_01  Iwordpress-4.9.6-de_DE  Xampp-win32-7.2.5-0-VC15-installer                                                                                                    | ownloads                                                                                                    | fy Download<br>nnen ≫<br>Typ<br>Dateiordner<br>zip Archive<br>Anwendung                               | is durchsuche         |         |   |
| Computer  System (C:)  Network  Computer  System (C:)  Network  Computer  Computer  C | puter > System (C:) > Benutzer > fsimon2 > D<br>Offnen In Bibliothek aufnehmen ~ Freig<br>Name<br>mein_projekt_01<br>Wordpress-4.9.6-de_DE<br>Xampp-win32-7.2.5-0-VC15-installer                                                                                                    | ownloads                                                                                                    | fy Download<br>nnen ≫<br>Typ<br>Dateiordner<br>zip Archive<br>Anwendung                               | is durchsuche         | in T    |   |
| Computer System (C:)                                                                                                    | puter ▶ System (C:) ▶ Benutzer ▶ fsimon2 ▶ D<br>© Öffnen In Bibliothek aufnehmen ▼ Freig<br>Name<br>© mein_projekt_01]<br>© wordpress-4.9.6-de_DE<br>© xampp-win32-7.2.5-0-VC15-installer                                                                                                    | ownloads                                                                                                    | ★y Download<br>nnen »<br>Typ<br>Dateiordner<br>zip Archive<br>Anwendung                               | is durchsuche         | in T    |   |
| Image: Second Second Secon                                | puter > System (C:) > Benutzer > fsimon2 > D<br>Offnen In Bibliothek aufnehmen  Freig<br>Name<br>Mame<br>Mame | ownloads                                                                                                    | €y Download<br>nnen »<br>Typ<br>Dateiordner<br>zip Archive<br>Anwendung                               | is durchsuche         |         |   |
| Povoriten     Desktop     Downloads     Zuletzt besucht     Bibliotheken     Bibliotheken     Musik     Videos     Computer     System (C:)                                                                                                    | puter > System (C:) > Benutzer > fsimon2 > D<br>Offnen In Bibliothek aufnehmen  Freig<br>Name<br>Imein_projekt_01<br>Wordpress-4.9.6-de_DE<br>Xampp-win32-7.2.5-0-VCI5-installer                                                                                                    | ownloads                                                                                                    | €y Download<br>nnen »<br>Typ<br>Dateiordner<br>zip Archive<br>Anwendung                               | is durchsuche         |         |   |
| anisieren  besktop bownloads bilder bilder  | puter   System (C:)  Benutzer  fsimon2  Offnen In Bibliothek aufnehmen  Freig Name  Mein_projekt_01  Wordpress-4.9.6-de_DE  Xampp-win32-7.2.5-0-VC15-installer                                                                                                    | ownloads                                                                                                    | ty<br>Dateiordner<br>zip Archive<br>Anwendung                                                         | is durchsuche         |         |   |
|                                                                                                    | puter   System (C:)  Benutzer  fsimon2   Offnen  In Bibliothek aufnehmen  Freig  Name  Mein_projekt_01  Wordpress-4.9.6-de_DE  Xampp-win32-7.2.5-0-VC15-installer                                                                                                    | ownloads                                                                                                    | ty<br>Dateiordner<br>zip Archive<br>Anwendung                                                         | is durchsuche         |         |   |

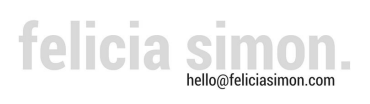

### 17. Schritt: Ordner auf htdocs kopieren

Kopiere den Ordner "mein\_projekt\_01" und öffne folgenden Ordner auf deinem Computer System:

System (C:) > xampp > htdocs

Füge den Ordner "mein\_projekt\_01" hier ein.

| Organisieren 🔻 🔓  | Öffnen In Bibliothek aufnehme | n 🔻 Freigeben für 🔻 Bren | nen Neuer Ordner  | •     | ? |
|-------------------|-------------------------------|--------------------------|-------------------|-------|---|
| 🔶 Favoriten       | Name                          | Änderungsdatum           | Тур               | Größe |   |
| Marktop           | 📔 dashboard                   | 18.05.2018 15:48         | Dateiordner       |       |   |
| Downloads         | 🎍 img                         | 18.05.2018 15:48         | Dateiordner       |       |   |
| 📃 Zuletzt besucht | ( mein_projekt_01             | 18.05.2018 16:10         | Dateiordner       |       |   |
|                   | 🌗 webalizer                   | 18.05.2018 15:48         | Dateiordner       |       |   |
| 词 Bibliotheken    | 📕 xampp                       | 18.05.2018 15:48         | Dateiordner       |       |   |
| E Bilder          | opplications                  | 11.05.2018 11:30         | Chrome HTML Do    | 4 KB  |   |
| Dokumente         | 🗿 bitnami                     | 27.02.2017 10:36         | Kaskadierendes St | 1 KB  |   |
| 👌 Musik           | 🖾 favicon                     | 16.07.2015 17:32         | Symbol            | 31 KB |   |
| Videos            | index.php                     | 16.07.2015 17:32         | PHP-Datei         | 1 KB  |   |
| Computer          |                               |                          |                   |       |   |
| 🏭 System (C:)     |                               |                          |                   |       |   |
| 🗣 Netzwerk        |                               |                          |                   |       |   |
|                   |                               |                          |                   |       |   |

### 18. Schritt: phpMyAdmin im Browser öffnen

Öffne localhost/phpmyadmin im Browser.

| MuAdmin                                                                                                    | - 👘 Server: 127.0.01                                                                      |                                                                                                    |  |  |  |
|----------------------------------------------------------------------------------------------------|-------------------------------------------------------------------------------------------|----------------------------------------------------------------------------------------------------|--|--|--|
| Neu     Neu     Neu     Neu     Neu     Neu     Neu     Noz.meine_datenbank     information_schema     mysql     mysql     peformance_schema     opsordmin | 🔹 Datenbanken 🗐 SQL 🐁 Status 🖭 Benutzerkonten 🚔 Exportieren 🐺 Importieren 🤌 Einstellungen | 📱 Replikation 🖻 Variablen 🔳 Zeichensätze 🎲 Formate 🔻 Mehr                                                                                                    |  |  |  |
|                                                                                                    | Allgemeine Einstellungen                                                                  | Datenbank-Server                                                                                                    |  |  |  |
|                                                                                                    | ZeichensstziKollation der MySQL-Verbindung @: utfilmb4_unicode_ci     ●                   | Server: 127.0.1 via TCP/IP     Server-Typ: Mana0B     Server-Verbrindung, 552, wird richt verwendet.     server-Version: 10.132-Mana0B - mariadb.org binary distribution     Protokul/version: 10 |  |  |  |
|                                                                                                    | Anzeige-Einstellungen                                                                     |                                                                                                    |  |  |  |
| jekt                                                                                                    | Anteige Ensteiningen                                                                      | Benutzer: root@localhost     Server-Zeichensatz: UTE-8 Unicode (utf8)                                                                                                    |  |  |  |
| ⊢_ test                                                                                                    | 🔊 Sprache - Language 🔬 Deutsch - German 🔻                                                 |                                                                                                    |  |  |  |
|                                                                                                    | Oesign: pmahomme *                                                                        | Webserver                                                                                                    |  |  |  |
|                                                                                                    | 0.4.0                                                                                     |                                                                                                    |  |  |  |
|                                                                                                    | • Sommigrouse: 6276 •                                                                     | <ul> <li>Apache2.4.35 (Win32) OpenSSL11.10h PH97.2.5</li> <li>Datenbank-Client Version: libmysgl - mysglnd 5.0.12-dev - 20150407 - \$Id:</li> </ul>                                               |  |  |  |
|                                                                                                    | De Weitere Einstellungen                                                                  | <ul> <li>PHP-Erweiterung: mysqli @ curl @ mbstring @</li> </ul>                                                                                                    |  |  |  |
|                                                                                                    |                                                                                           | PHP-Version: 7.2.5                                                                                                    |  |  |  |
|                                                                                                    |                                                                                           | phpMyAdmin                                                                                                    |  |  |  |
|                                                                                                    |                                                                                           | Versionsinformationen: 4.8.0.1 (auf dem neuesten Stand)                                                                                                    |  |  |  |
|                                                                                                    |                                                                                           | Dokumentation     Officialla Management                                                                                                    |  |  |  |
|                                                                                                    |                                                                                           | Mitmachen                                                                                                    |  |  |  |
|                                                                                                    |                                                                                           | Unterstützung erhalten     Liste der Änderungen                                                                                                    |  |  |  |
|                                                                                                    |                                                                                           | Lizenz                                                                                                    |  |  |  |
|                                                                                                    |                                                                                           |                                                                                                    |  |  |  |

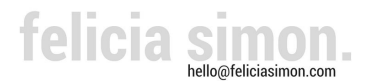

## 19. Schritt: Datenbank anlegen

Klicke auf "Datenbanken"

| phpMuAdmin                                                   | ← 🗊 Server: 127.0.0.1                      |  |  |  |
|--------------------------------------------------------------|--------------------------------------------|--|--|--|
|                                                              | Datenbanken SQL Status                     |  |  |  |
| Neu<br>O2_meine_datenbank<br>O2_minformation_schema<br>Musql | Zeichensatz/Kollation der MySQL-Verbindung |  |  |  |
| performance_schema     phpmyadmin     projekt                | Anzeige-Einstellungen                      |  |  |  |
| test €                                                       | Sprache - Language 😡 Deutsch - German      |  |  |  |
|                                                              | 🧠 Design: pmahomme 🔻                       |  |  |  |
|                                                              | • Schriftgröße: 82% V                      |  |  |  |

gib einen Datenbanknamen "01\_Datenbank" ein wähle die Kollation "utf8mb4\_unicode\_ci und klicke anschließend auf "Anlegen"

| ← → C () localhost/phpmyac                      | dmin/server_databases.php                                                                                            |
|-------------------------------------------------|----------------------------------------------------------------------------------------------------|
| phpMyAdmin                                      | ← 🖪 Server: 127.0.0.1                                                                                                |
| <u>Ω 5 0 0 0 0 0 0 0 0 0 0 0 0 0 0 0 0 0 0 </u> | 🗊 Datenbanken 🗐 SQL 🔩 Status 🖭 Benutzerkonten 🚍 Exportieren 🔜 Importieren 🤌 Ein                                      |
| Letzte Favoriten                                |                                                                                                    |
| ⊢                                               | Datenbanken                                                                                                    |
| O2_meine_datenbank                              |                                                                                                    |
| + information_schema                            | 🕞 Neue Datenbank anlegen 🛞                                                                                           |
| €_@ performance_schema                          | Datenbankname utf8mb4 unicode ci Y Anlegen                                                                           |
| phpmyadmin     projekt                          |                                                                                                    |
| + test                                          | Datenbank  Kollation Aktion                                                                                          |
|                                                 | 02_meine_datenbank utfsmb4_unicode_ci 🔳 Rechte überprüfen                                                            |
|                                                 | information_schema utf8_genera1_ci al Rechte überprüfen                                                              |
|                                                 | mysql latin1_swedish_ci 📺 Rechte überprüfen                                                                          |
|                                                 | performance_schema utf8_general_ci al Rechte überprüfen                                                              |
|                                                 | phpmyadmin utfs_bin 📺 Rechte überprüfen                                                                              |
|                                                 | 🔲 projekt utfsmb4_unicode_ci 💼 Rechte überprüfen                                                                     |
|                                                 | test latin1_swedish_ci 📺 Rechte überprüfen                                                                           |
|                                                 | Insgesamt: 7 latin1_swedish_ci                                                                                       |
|                                                 | ↑ Alle auswählen markierte: □ Löschen                                                                                |
|                                                 |                                                                                                    |
|                                                 | A Bitte beachten Sie: Das Aktivieren der Datenbankstatistiken kann starken Traffic zwischen dem Web- und dem MySQL-S |
|                                                 | Detaphenietstietikan aktiviaren                                                                                      |
|                                                 |                                                                                                    |
|                                                 |                                                                                                    |

feicia simon hello@feliciasimon.com

### 20. Schritt: Datenbank mit WordPress verknüpfen

Öffne nun den Ordner (welchen Du unter Schritt 17 kopiert hast) im Browser. Gib dazu folgende Adresse in den Browser ein: localhost/ mein\_projekt\_01

Es zeigt sich folgendes Bild:

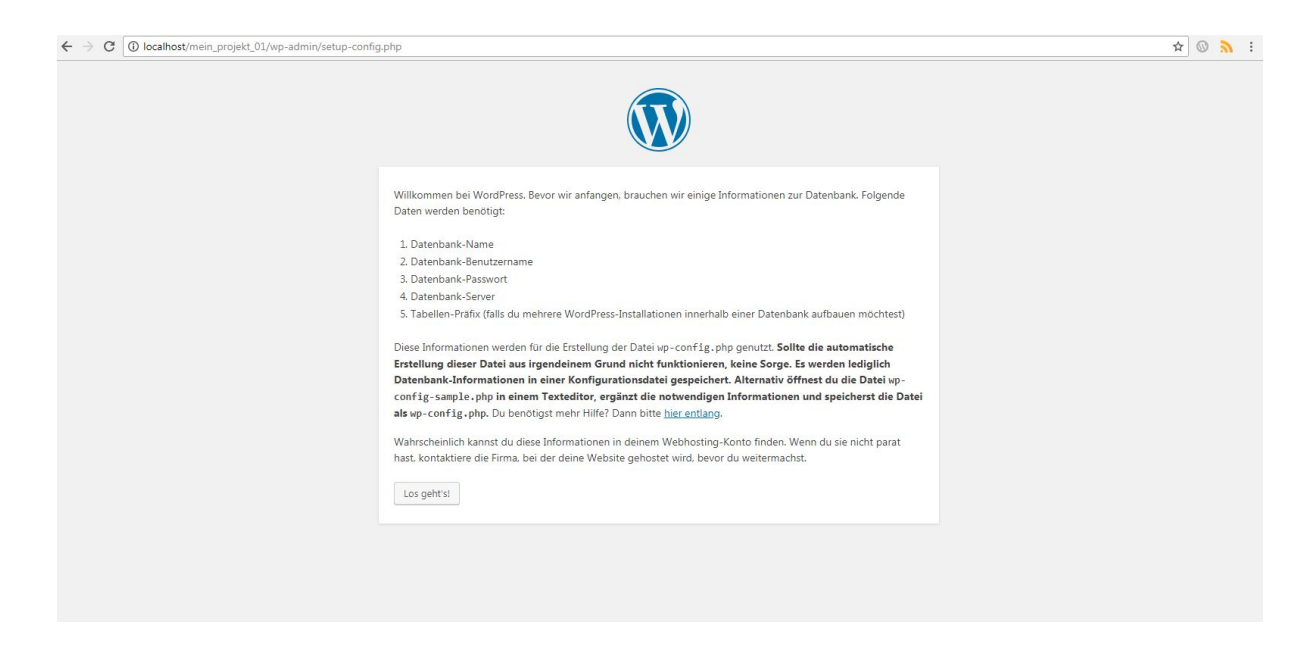

Starte den Installationsprozess über den Button "Los geht`s".

Füge im folgenden Fenster die informationen zu Deiner Datenbank ein (unter Schritt 19 angelegt)

| 01_datenbank                       |
|------------------------------------|
| root                               |
| Feldeingabe löschen -> leeres Feld |
| localhost                          |
| wp_                                |
|                                    |

Klicke anschließend auf "Senden"

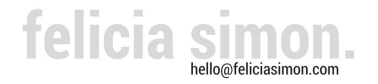

| Hier sollten die Zugan<br>deines Webhostings n | gsdaten zu deiner Datenbank e<br>ach. | eingetragen werden. Im Zweifel frage bitte beim Supp                                                                |
|------------------------------------------------|---------------------------------------|----------------------------------------------------------------------------------------------------|
| Datenbank-Name                                 | 01_datenbank                          | Der Name der Datenbank, die du für<br>WordPress verwenden möchtest.                                                 |
| Benutzername                                   | root                                  | Dein Datenbank-Benutzername.                                                                                        |
| Passwort                                       |                                       | Dein Datenbank-Passwort.                                                                                            |
| Datenbank-Host                                 | localhost                             | Sollte localhost nicht funktionieren, erfra<br>bitte den korrekten Wert beim Support<br>deines Webhostings.         |
| Tabellen-Präfix                                | wp_                                   | Falls du mehrere WordPress-Installationen<br>innerhalb einer Datenbank aufbauen<br>möchtest, ändere diesen Eintrag. |

### 21. Schritt: Installation durchführen

Starte nun die finale Installation mit einem Klick auf "Installation durchführen".

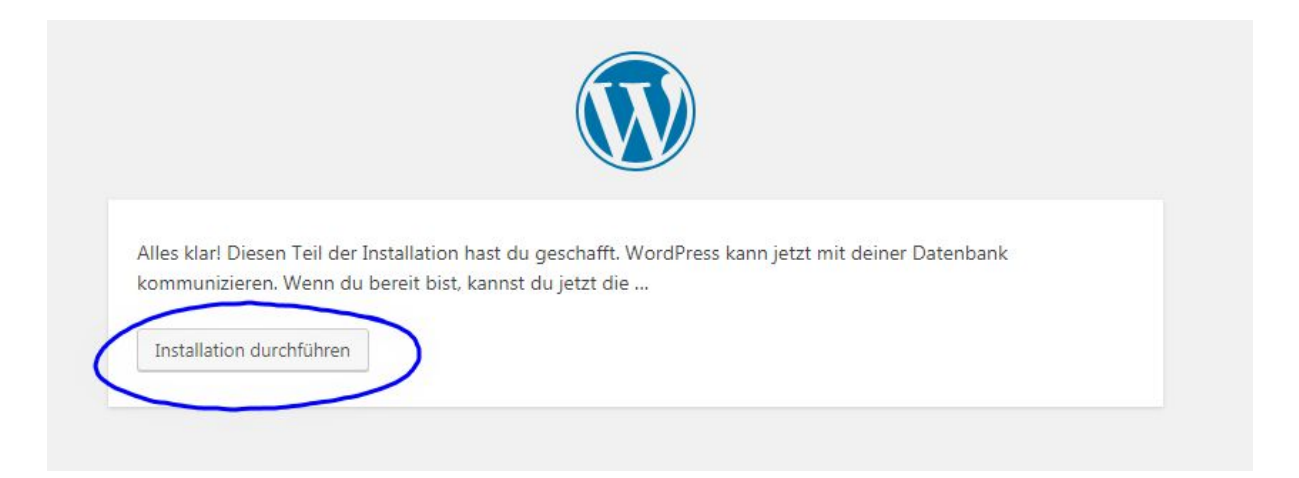

### 22. Schritt: Grundeinstellungen

Die folgenden Einstellungen kannst Du nun frei wählen. Da die Webseite auf dem eigenen PC gespeichert ist und damit nicht online zugänglich, kannst Du hier mit simplen Zugangsdaten arbeiten. Die "Sichtbarkeit für Suchmaschinen" ist irrelevant, da die Seite nicht im Web abrufbar ist.

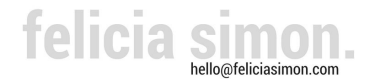

## Willkommen

Willkommen bei der berühmten 5-Minuten-Installation von WordPress! Gib unten einfach die benötigten Informationen ein und schon kannst du starten mit der am besten erweiterbaren und leistungsstarken persönlichen Veröffentlichungsplattform der Welt.

# Benötigte Informationen

Bitte trage die folgenden Informationen ein. Keine Sorge, du kannst all diese Einstellungen später auch wieder ändern.

| Titel der Website      | Deine neue Webseite                                                                  |                                                                   |        |  |
|------------------------|--------------------------------------------------------------------------------------|-------------------------------------------------------------------|--------|--|
| Benutzername           | Dein Name                                                                            |                                                                   |        |  |
|                        | Benutzernamen dürfen nur alphanumeri<br>das @-Zeichen enthalten.                     | che Zeichen, Leerzeichen, Unterstriche, Bindestriche, Punk        | te und |  |
| Passwort               | I\$r13mCLJOfoq2WgM^                                                                  | 15 Verbergen                                                      |        |  |
|                        | Stark                                                                                |                                                                   |        |  |
|                        | Wichtig: Du wirst dieses Passwort zu<br>Ort auf.                                     | n An <mark>m</mark> elden brauchen. Bitte bewahre es an einem sic | heren: |  |
| Deine E-Mail-          | info@webseite.de                                                                     |                                                                   |        |  |
| Adresse                | Bitte überprüfe nochmal deine E-Mail-Adresse auf Richtigkeit, bevor du weitermachst. |                                                                   |        |  |
| Sichtbarkeit für       | Suchmaschinen davon abha                                                             | ten, diese Website zu indexieren.                                 |        |  |
| Suchmaschinen          | Es ist Sache der Suchmaschinen, dieser Bitte nachzukommen.                           |                                                                   |        |  |
| WordPress installieren |                                                                                      |                                                                   |        |  |

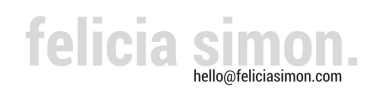